## Jouw bardienst plannen via "mijn.knltb.club"

Dit jaar maakt Tv de Mossendam gebruik van mijn.knltb.club voor het inplannen van kantinediensten.

In deze instructie is uitgelegd hoe dit werkt:

- Ga naar de website <u>https://mijn.knltb.club/clubs/09436ceb-dddd-4c32-8c07-665973f2e010</u> of klik op tvdemossendam.nl -> Bardiensten -> Mijn Bardienst
- Log in met jouw Bondsnummer (zie spelerspas) en jouw huidige wachtwoord bij mijnknltb.nl.

Weet je jouw wachtwoord niet? Klik dan op 'Wachtwoord vergeten'. Voer het bondsnummer in.

Je ontvangt een e-mail met een link om een nieuw wachtwoord aan te maken. Maak een nieuw wachtwoord aan en klik opnieuw op bovenstaande link. Voer nu het bondsnummer in met het nieuwe wachtwoord en je kan inloggen.

## **Bardienst plannen**

Nadat je bent ingelogd kun je daadwerkelijk jouw bardiensten gaan plannen.

Na het inloggen zie je het volgende scherm (voorbeeldscherm):

|                              | TB Dienste             | enplanner                    |                              |                                                                  |                                                                        |            | Uitloggen                                                                                                    |
|------------------------------|------------------------|------------------------------|------------------------------|------------------------------------------------------------------|------------------------------------------------------------------------|------------|----------------------------------------------------------------------------------------------------|
| <b>April</b> 2019            |                        |                              |                              |                                                                  | Vorige Vandaa                                                          | g Volgende | Jouw diensten                                                                                                    |
| Ma<br>1<br>19:30 R 1         | Di<br>2<br>19:30 Regul | Wo<br>3<br>19:30 R 1         | Do<br>4<br>19:30 R 1         | Vr<br>5<br>19:30 R 1                                             | Za<br>6<br>12:45 Com                                                   | Zo<br>7    | 26 december 2018 19:00 - 22:00<br>Ingepland als <b>Barcoördinator</b><br>Reguliere bardienst                                                             |
| 19.00 N                      |                        | 19.00 N                      | 19.00 N                      | 19.00 N                                                          | 16:30 C 1<br>16:30 C 1                                                 |            | Beschikbare diensten                                                                                                    |
| 8<br>19:30 R 1<br>19:30 R 1  | 9<br>19:30 Regul       | 10<br>19:30 R 1<br>19:30 R 1 | 11<br>19:30 R 1<br>19:30 R 1 | 12<br>18:30 R (1)<br>18:30 R (1)<br>22:30 Vrijda<br>22:30 Vrijda | 13   0u Vrijdaga   0u Vrijdaga   12:45 C   12:45 C   16:30 C           | 14         | 1 beschikbare dienst   Reguliere bardienst   01 april 2019 19:30 - 23:00   1 beschikbare dienst   Reguliere bardienst                                    |
| 15<br>19:30 R ①<br>19:30 R ① | 16<br>19:30 Regul      | 17<br>19:30 R ①<br>19:30 R ① | 18<br>19:30 R 1<br>19:30 R 1 | 19<br>18:30 R (1)<br>18:30 R (1)<br>22:30 Vrijda<br>22:30 Vrijda | 16:30 C   20   0u Vrijdaga   0u Vrijdaga   12:45 C   12:45 C   16:30 C | 21         | 03 april 2019 19:30 - 23:00<br>1 beschikbare dienst<br>Reguliere bardienst<br>03 april 2019 19:30 - 23:00<br>1 beschikbare dienst<br>Reguliere bardienst |
| 22                           | 23<br>19:30 Regul      | 24<br>19:30 R 1<br>19:30 R 1 | 25<br>19:30 R 1<br>19:30 R 1 | 26<br>18:30 R 1<br>18:30 R 1<br>22:30 Vr 1                       | 16:30 C 1<br>27<br>Ou Vrijd 1<br>Ou Vrijd 1                            | 28         | 04 april 2019 19:30 - 23:00<br>1 beschikbare dienst<br>Reguliere bardienst<br>04 april 2019 19:30 - 23:00<br>1 beschikbare dienst                        |

- Om een bardienst in te plannen ga je met de knop "volgende" naar de gewenste maand en klik je aan de rechterkant op een beschikbare bardienst, of op de groene velden in de kalender;
- Het volgende scherm toont het aantal te verdienen punten en eventuele opmerkingen. Kies de bardienst die bij je past;

| Vrijdagavond laat                                                                                                    |                        | Terug     |  |  |  |  |  |  |
|----------------------------------------------------------------------------------------------------|------------------------|-----------|--|--|--|--|--|--|
| 26 april 2019<br>22:30 - 23:59                                                                                                    |                        |           |  |  |  |  |  |  |
| Let op. Dit is de vrijdagavond laat dienst. Deze dienst duur tot zaterdagochtend 01:00 uur. Inclusief keukendienst<br>waaronder gehaktballen, frituur en tosti's. |                        |           |  |  |  |  |  |  |
| Taak                                                                                                    | Persoon                |           |  |  |  |  |  |  |
| Barmedewerker competitie/toernooi (2                                                                                                    | beschikbaar als dienst | Inplannen |  |  |  |  |  |  |

- Klik vervolgens op "Inplannen";
- Hierna krijg je de vraag: "Weet je zeker dat je wilt inplannen op deze dienst?". Klik op "OK" om te bevestigen;
- De bardienst staat geregistreerd, je ontvangt een mail ter bevestiging.

Ter herinnering ontvang je één week voorafgaand aan de bardienst en een dag voor de bardienst een e-mail met een herinnering.

## In de MijnKnltb App kan je ook diensten inplannen:

| Club                           | ÷                       | ← Dienstenplanner 📑                                                                                |                  |          |          |                   | ← 26 apr 22:30     |                                                                                                    |    |                                             |  |
|--------------------------------|-------------------------|----------------------------------------------------------------------------------------------------|------------------|----------|----------|-------------------|--------------------|----------------------------------------------------------------------------------------------------|----|---------------------------------------------|--|
| ය පී                           | 33 ••• MA<br>22<br>vrij | DI<br>23<br>jdag 26-04-2                                                                           | wo<br>24<br>2019 | DO<br>25 | VR<br>26 | ZA<br>27<br>4 die | zo<br>28<br>ensten | Barmedewerker competitie/<br>toernooi (2 punten)<br><sup>Vrijdagavond laat</sup>                                                                                        |    |                                             |  |
| Q Zoek Clubleden               | <b>Ba</b> i<br>18:      | Barmedewerker regulier (1 punt) (Reguliere bardienst)<br>18:30 - 23:00 1 beschikbaar               |                  |          |          |                   | enst)<br>iikbaar   | Startdatum<br><b>vr 26 apr. 2019</b><br>22:00                                                                                                    | vi | Einddatum<br><b>r 26 apr. 2019</b><br>23:00 |  |
| Dienstenplanner<br>Organisatie | → Bai<br>18:            | Barmedewerker regulier (1 punt) (Reguliere bardienst)<br>18:30 - 23:00 1 beschikbaar               |                  |          |          |                   | enst)<br>iikbaar   | Inplannen                                                                                                    |    |                                             |  |
| Clubsponsors                   | → (Vr<br>22:            | Barmedewerker competitie/toernooi (2 punten)<br>(Vrijdagavond laat)<br>22:30 - 23:59 1 beschikbaar |                  |          |          |                   | iikbaar            | Let op. Dit is de vrijdagavond laat dienst.<br>Deze dienst duur tot zaterdagochtend 01:00<br>uur. Inclusief keukendienst waaronder<br>gehaktballen, frituur en tosti's. |    |                                             |  |
|                                | Baı<br>(Vr<br>22:       | Barmedewerker competitie/toernooi (2 punten)<br>(Vrijdagavond laat)<br>22:30 - 23:59 1 beschikbaar |                  |          |          |                   | ilkbaar            |                                                                                                    |    |                                             |  |
|                                |                         |                                                                                                    |                  |          |          |                   |                    |                                                                                                    |    |                                             |  |
|                                |                         |                                                                                                    |                  |          |          |                   |                    |                                                                                                    |    |                                             |  |
| 0 0                            |                         |                                                                                                    | $\triangleleft$  | 0        | C        |                   |                    | $\triangleleft$                                                                                                    | 0  |                                             |  |

Is iets niet duidelijk? Neem contact op met de het bestuur via <u>bestuur@tvdemossendam.nl</u>.